步驟1:點入開始,找到 EPSON 資料夾並進入。

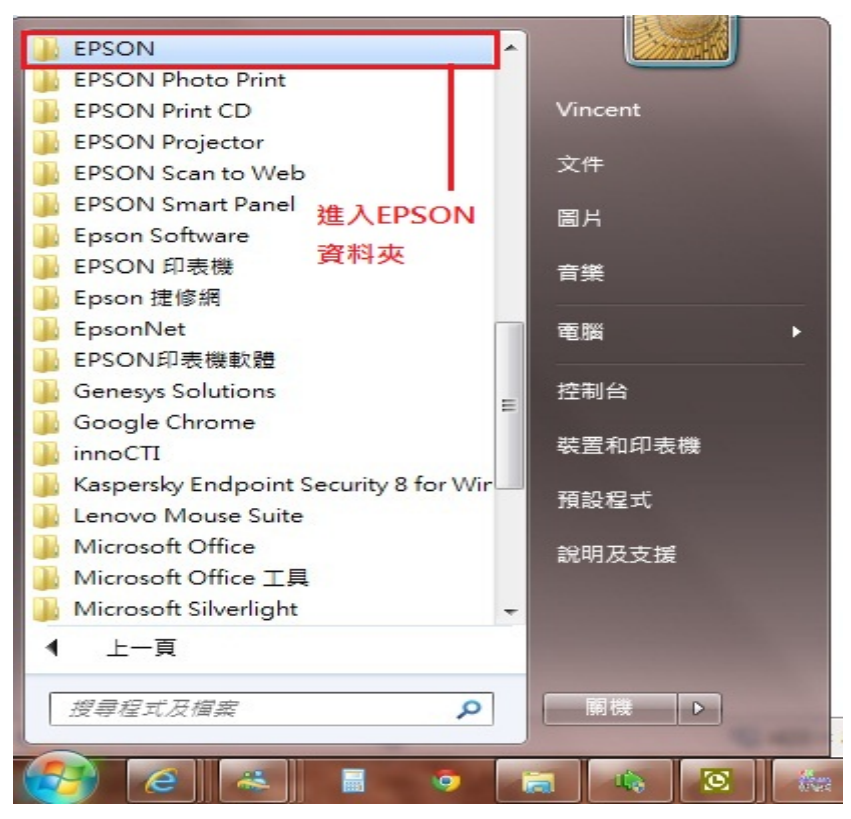

步驟 2: 進入 EPSON 資料夾後找到 EPSON SCAN 的資料夾並打開 EPSON SCAN 設定。

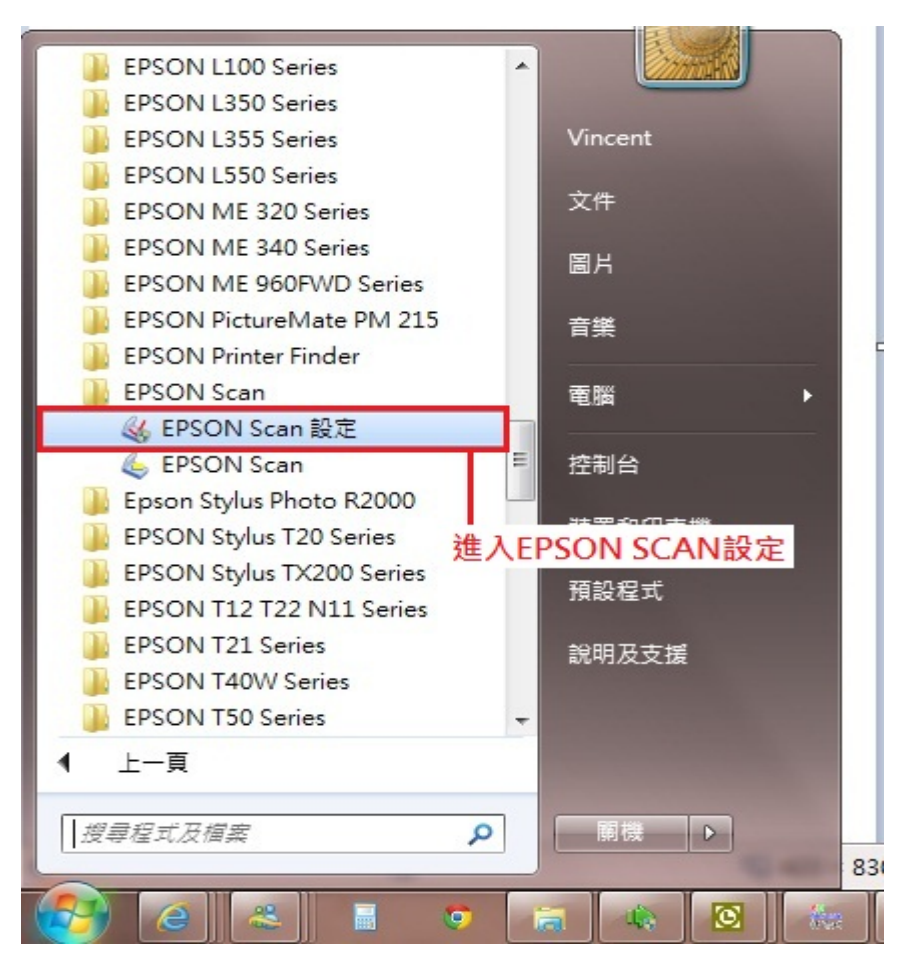

步驟 3:在 EPSON SCAN 設定中請確認以下圖片紅色圈選區域。

|                                                                   | and the second design of the second design of the second design of the second design of the second design of the |                  |
|-------------------------------------------------------------------|----------------------------------------------------------------------------------------------------|------------------|
| 選擇掃描器( <u>S</u> ):                                                | EPSON WP-4510/4520/4530/4540                                                                                     | <b>•</b>         |
| 連接<br>◎ 本機(L)                                                     | ● 網路(N)                                                                                                    | 1.選擇正確的產品型號      |
| 網路掃描器位址(型)                                                        | 2.確認連接方式在網路                                                                                                    |                  |
| 掃描器名稱 位址                                                          |                                                                                                    |                  |
| 掃描器1 找不到                                                          |                                                                                                    |                  |
|                                                                   |                                                                                                    |                  |
| 新增( <u>A</u> )                                                    | ■除( <u>1</u> )                                                                                                   | 重新整理( <u>R</u> ) |
| 新增( <u>A</u> )<br>掃描器狀態<br>測試( <u>I</u> )                         | ● ● ● ● ● ● ● ● ● ● ● ● ● ● ● ● ● ● ●                                                                            | 重新整理( <u>R</u> ) |
| 新增( <u>A</u> )<br>掃描器狀態<br>測試( <u>I</u> )<br>逾時設定(秒)( <u>I</u> ): | ● ● ● ● ● ● ● ● ● ● ● ● ● ● ● ● ● ● ●                                                                            | 重新整理( <u>R</u> ) |

步驟4:當網路掃描器的位址為找不到時請按下重新整理。

| 海井田井井井田(の)・                             | TTCON UT 4510 (4500 (4520 (4540       |                  |
|-----------------------------------------|---------------------------------------|------------------|
| )年1年1年1日4日(う)・                          | EPSUN WP-4510/4520/4530/4540          | <b>•</b>         |
| 連接                                      |                                       |                  |
| ◎ 本機(L)                                 | ● 網路(N)                               |                  |
| ─網路掃描器位址(型)                             |                                       |                  |
| 掃描器名稱 位均                                | E                                     |                  |
| 掃描器1 找7                                 | []]                                   |                  |
| 狀創                                      | <sub>馬如為以上情形,</sub>                   |                  |
| 可将                                      | 安右邊重新整理鍵                              |                  |
|                                         |                                       |                  |
|                                         |                                       |                  |
| 新增( <u>A</u> )                          | ●●●●●●●●●●●●●●●●●●●●●●●●●●●●●●●●●●●●● | 重新整理( <u>R</u> ) |
| 掃描毀狀態                                   |                                       |                  |
|                                         |                                       |                  |
| 》[]]][][][]][][][][][][][][][][][][][][ | .)                                    |                  |
|                                         |                                       |                  |
|                                         |                                       |                  |
|                                         |                                       |                  |
| 逾時設定(秒)( <u>I</u> ):                    | 30 荣                                  |                  |
|                                         |                                       |                  |

步驟5:若重新整理仍然找不到,可按下新增進入步驟6的畫面中。

| EPS | UN Scanage                 |                                              |                        |               |       |     |               |
|-----|----------------------------|----------------------------------------------|------------------------|---------------|-------|-----|---------------|
| 選擇  | 擇掃描器(∑):                   |                                              | EPSON WP-4             | 510/4520/4530 | /4540 | •   |               |
| 連   | 接                          |                                              |                        |               |       |     |               |
|     | ◎ 本機(L)                    |                                              | <ul> <li>網路</li> </ul> | \$(N)         |       |     |               |
| 網   | 路掃描器位址                     | (₩)                                          |                        |               |       |     |               |
|     | 掃描器名稱                      | 位址                                           |                        |               |       |     |               |
|     | 掃描器1                       | 找不到                                          |                        |               |       |     |               |
|     |                            |                                              | _                      |               |       |     |               |
| 掃   | 新增<br>描器狀態<br>測            | ( <u>A</u> )<br>試( <u>T</u> )                |                        | 刪除(₫)         |       | 重新整 | 理( <u>R</u> ) |
| 掃   | 新增<br>描器狀態<br>測<br>時設定(秒)( | ( <u>A</u> )<br>試( <u>T</u> )<br><u>I</u> ): |                        | 刪除(直)         |       | 重新整 | 理(R)          |

步驟 6:程式會自動搜尋區域網路內的掃描器 IP 位址,請務必確認裝置所連線的區域網路, 是否與電腦在同一網段內。

|         | 掃描器名稱( <u>N</u> )<br>掃描器2         |                         |
|---------|-----------------------------------|-------------------------|
| ۲       | 搜尋位址(፩) - 程式會<br>192.168.6.46 的掃描 | 自動搜尋區域網路內<br>裝置並顯示其IP位址 |
|         | <u> 重試(R)</u><br>搜尋完成。            | 中斷( <u>B</u> )          |
| ◎<br>(儅 | ■<br>輸入位址(E)<br>常位址沒有出現在上面時,請     | 使用此選項。)                 |
|         |                                   |                         |

步驟7:如在搜尋位址部份仍未找到IP位址,請先確認印表機上的IP位址,並依下圖紅色框選的輸入位址中打入印表機IP。

| 新増      |                                 |
|---------|---------------------------------|
|         | 掃描器名稱(N)<br>掃描器2                |
| 0       | 搜尋位址(፩)                         |
|         | 192.168.6.46                    |
|         |                                 |
|         |                                 |
| ◎<br>(襠 | 輸入位址(Ĕ)<br>?位址沒有出現在上面時,請使用此選項。) |
| L       | 192.168.6.46                    |
|         | 確定         取消         說明(∐)     |

步驟8:輸入印表機IP後按下確定,並在<u>掃描器狀態</u>中按<u>測試</u>,

如已測試成功再依圖示中數字指示將找不到位址的掃描器1刪除即可。

(若出現找不到裝置,請務必確認掃描器與電腦的網路來源是否皆在同區域網域,

```
建議可找網路設定人員協助確認。)
```

| 😺 EPSON Scan設定    |                                       |   |
|-------------------|---------------------------------------|---|
| 選擇掃描器(∑): EPSON ₩ | ₽-4510/4520/4530/4540                 |   |
| 連接                |                                       |   |
| ◎ 本機(L)   ● 組     | 問路(N)                                 |   |
| 網路掃描器位址(型)        |                                       |   |
| 掃描器名稱 位址          |                                       |   |
| 掃描器2 192.168.6.46 |                                       |   |
| 2 掃描器1 找不到        |                                       |   |
|                   |                                       |   |
|                   |                                       |   |
|                   |                                       |   |
| 新增(A) 3.          | <b>剛除(<u>D</u>)</b> 重新整理( <u>R</u> )  |   |
| 掃描器狀態             | EPSON Scan                            | x |
| 1 測試(T)           | · · · · · · · · · · · · · · · · · · · |   |
|                   | 「「「以便用網路掃描器。」                         |   |
|                   | 掃描器: EPSON ₩P-4510/4520/4530/4540     | ) |
|                   | は、「「「「」」」 (基) 見・「日朝)))進紙話             |   |
|                   |                                       |   |
| 201000007(2)      | 確定                                    |   |
| 1                 |                                       |   |
|                   |                                       |   |